## ANDROID EDUROAM BAĞLANTI KILAVUZU

1- Ayarlardan Wi-fi noktasına geldiğinizde Eduroam bağlantı noktasını seçmeniz gerekmektedir.

ÖNEMLİ: EAP yöntemi üzerinde herhangi bir değişiklik yapmamanız gerekmektedir.

| < eduroam                                            |
|------------------------------------------------------|
| EAP yöntemi<br>PEAP                                  |
| Kimlik                                               |
|                                                      |
| Şifre gir 🔊                                          |
| CA Sertifika<br>Doğrulama                            |
| Sertifika belirtilmedi. Bağlantınız gizli olmayacak. |
| Otomatik yeniden bağlan 🥂 🦲                          |
| ✓ Daha fazla gör                                     |
| Bağlan                                               |

Şekil3.1.

2- Şekil3.1. de görüldüğü şekilde gerekli alanlar doldurulduktan sonra işaretlenmiş olan "CA Sertifika" noktasından "Doğrulama" seçilir ve "Bağlan" butonuna bastığınızda ağa bağlanmış olursunuz.

## ANDROID ALTERNATİF BAĞLANTI KILAVUZU

1- Cihazınızdaki PlayStore uygulama mağazasından "geteduroam" uygulamasını Şekil4.1. de görüldüğü gibi cihazınıza indirip yükleyiniz.

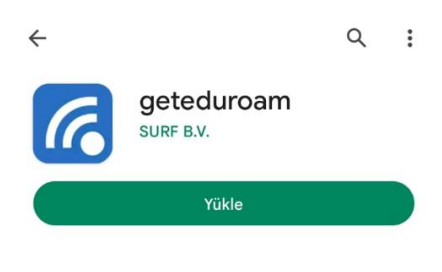

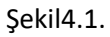

2- Yükleme tamamlandığında Şekil4.2. deki kurum seçme ekranı gelecektir. Şekil4.3. teki gibi Hacettepe University tercihi ile devam etmeniz gerekmektedir.

| eduroam                                                                                                    | eduroam                                                                                                    |
|----------------------------------------------------------------------------------------------------|----------------------------------------------------------------------------------------------------|
| A CONTRACTOR OF A CONTRACTOR OF A CONTRACTOR O | and the second second |
| eduroam configuration                                                                                                    | eduroam configuration                                                                                                    |
| <b>Q</b> Select an institution                                                                                                    | Q Hacettepe University                                                                                                    |

Şekil4.2.

Şekil4.3.

3- Kurum seçim ekranından sonra gerekli bilgilerinizi gireceğiniz Şekil4.4. ekranı karşınıza çıkacaktır. Burada gerekli yerleri doldurup Connect butonuna basmanız gerekmektedir.

|                  | Hacettepe University                       |  |
|------------------|--------------------------------------------|--|
|                  |                                            |  |
| Username         |                                            |  |
|                  |                                            |  |
| Password         |                                            |  |
|                  |                                            |  |
| *Note: if the co | nnection fails, please check your password |  |

## Şekil4.4.

4- Bu adımdan sonra bağlantıyı kaydetmenizi isteyen Şekil4.5. ekranındaki Kaydetme işlemini yapıp Şekil4.6. te görüldüğü gibi işlem tamamlanmış olacaktır.

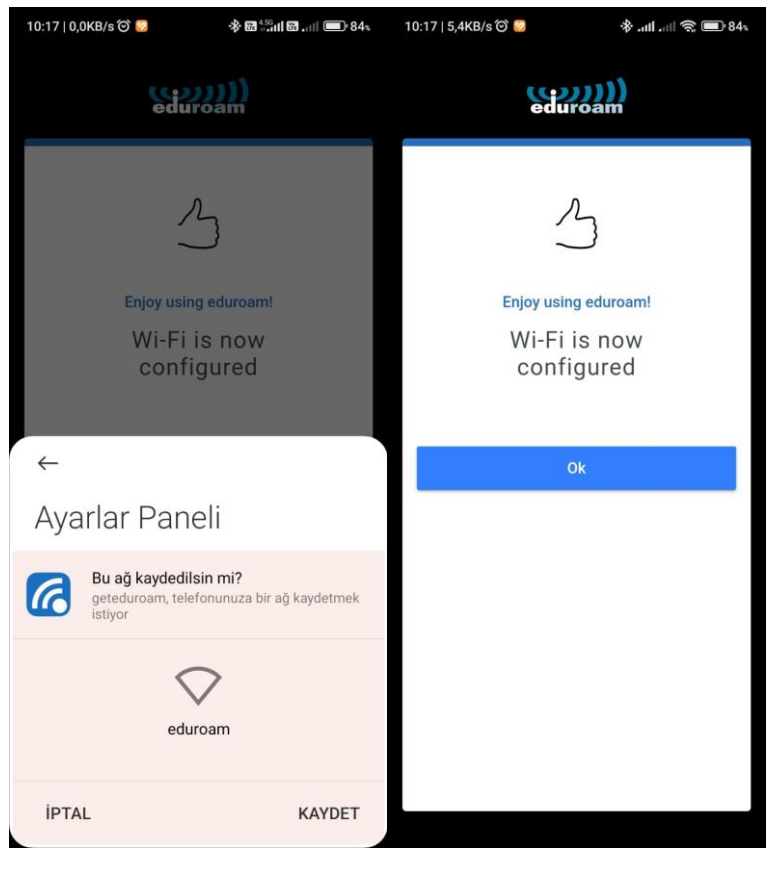

Şekil4.5.

Şekil4.6.